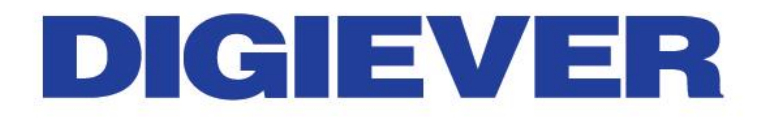

# Quick Installation Guide DIGIARRAY

DA-4000E

1.0.0.3

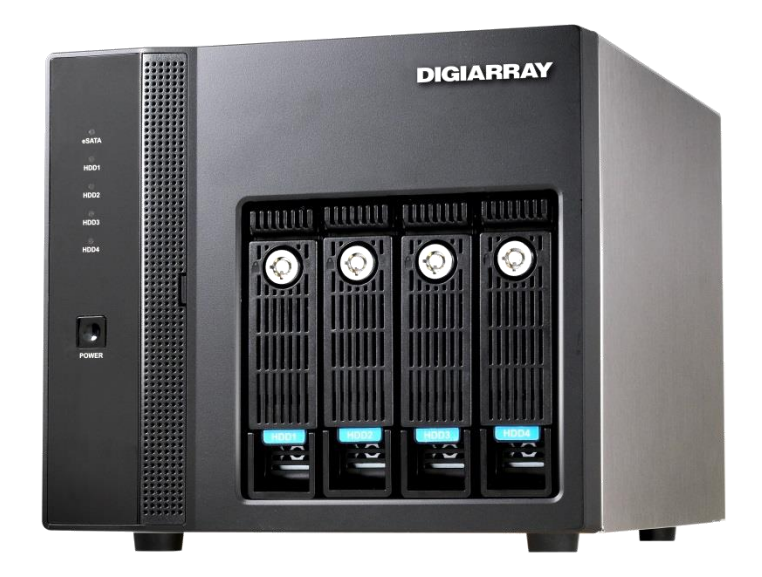

Information in this document is subject to change without notice. © Copyright 2015, DIGIEVER Corporation. All rights reserved.

## **Quick Installation Guide**

Thank you for choosing DIGIARRAY DA-4000E. The following quick guide will lead you to complete the installation and configuration of the DIGIARRAY. Please read the following description carefully.

#### Important Notice:

- For turn on (DIGIARRAY  $\rightarrow$  NVR):
  - Please turn on DIGIARRAYs first and follow by NVR.
- For shut down (NVR→ DIGIARRAY) :
  - Please shut down NVR first and follow by DIGIARRARYs.

### **O** Create RAID of DIGIARRAY

Note: Please do not connect DIGIARRAY to DIGIEVER NVR when setting RAID type.

Please follow the below steps to create RAID:

- 1. Put the HDDs into DIGIARRAY
- 2. Adjust DIGIARRAY's RAID type to "Clear RAID" on the rear panel of DIGIARRAY.

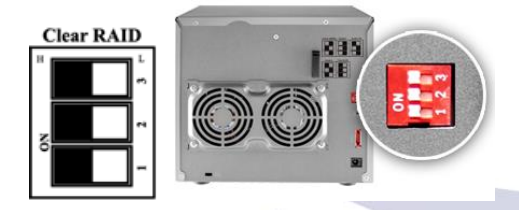

- 3. Simultaneously press "**reset button**" and "**power button**" until there is a beep sound. <u>When DIGIARRAY powers on with a beep sound, the RAID configuration is done</u>.
- 4. Press the power button to power off DIGIARRAY

5. Set up desired RAID type via <u>dip switch</u> on the rear panel of DIGIARRY
 **Note:** On the sticker, please refer to **black color** as RAID configuration.

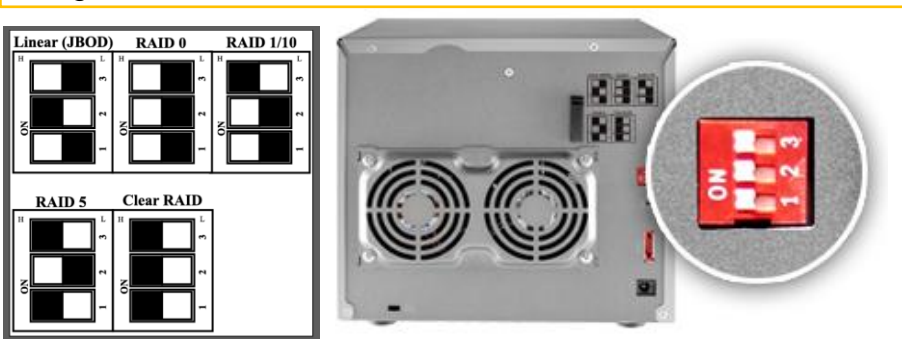

For instance, if you would like to set up RAID5, the dip switch should be High/Low/High as below.

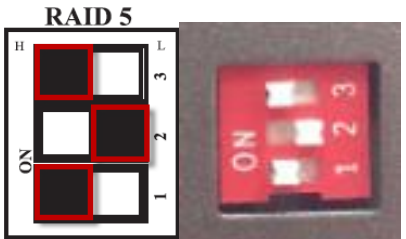

6. Simultaneously press **"reset button"** and **"power button"** until there is a beep sound. <u>When DIGIARRAY powers on with a beep sound, the RAID configuration is done</u>.

Note: User can use the paper clip in the accessory box to press the reset button.

2

|  | ľ |
|--|---|
|  |   |

### Onnect DIGIARRAY to DIGIEVER NVR

Please connect your DIGIARRAY to a DIGIEVER NVR via **eSATA cable.** 

DIGIARRAY is equipped with an **eSATA hook** to fix eSATA cable in order to prevent loosing eSATA cable.

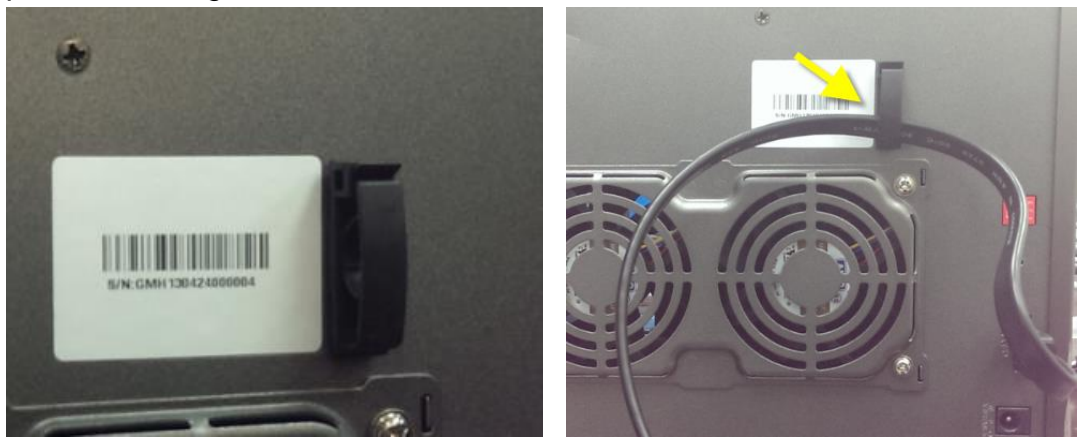

#### **LED Indicators Status**

LED indicator helps users to check HDD status and eSATA connection status.

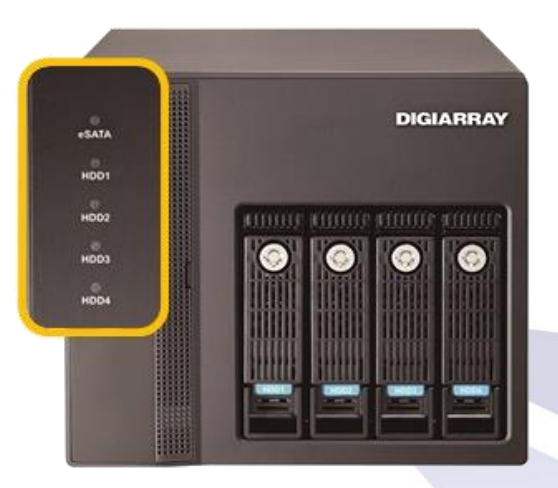

#### **LED on Front Panel**

| LED     | LED Color & Status | Indicate                                       |
|---------|--------------------|------------------------------------------------|
| ~C ^T ^ | Off                | No data transmission                           |
| esaia   | Orange blinking    | The eSATA device is being accessed             |
| HDD1    | Off                | Hard disk drive device is not established      |
| HDD2    | Green              | Hard disk drive is ready to be accessed        |
| HDD3    | Green blinking     | Hard disk drive data is being accessed         |
| HDD4    | Red                | Hard disk drive failure and need to be removed |

### Add New Volume into Storage Volume Pool

Please <u>make sure NVR and DIGIARRAY</u> are **power on** with a complete RAID <u>type</u>, before you start to connect DIGIARRAY to NVR.

 Go to Disk Management page on NVR configuration page: Choose the volume which one you want to add into the volume pool and press "Format" button.

| Configuration Utility       | Disk Management  |             |               |                      |
|-----------------------------|------------------|-------------|---------------|----------------------|
| Quick Configuration         | Disk Information | Create      | Delete/Format | DigiArray Management |
| > IP Camera                 |                  |             |               |                      |
| ► Recording & Event         | DigiArray List   |             |               |                      |
| ▼ Disk Management           |                  | RAID Name   | RAID type     | Capacity             |
| > Disk Management           |                  | DigiArray 1 | Big Drive     | 139.75 GB            |
| > Storage Volume Management | _ lø             | DigiArray 2 | Big Drive     | 310.18 GB            |
| > File Sharing Service      |                  |             |               |                      |
| Network                     | 4                |             |               |                      |
| ▶ Management                | Forme            |             |               |                      |
| ► System                    | r2               |             |               |                      |

2. Check the information of storage volume pool from **Storage Volume Management** page.

| Configuration Utility               | Storage Volume Management |                                   |                                |   |                                    |         |
|-------------------------------------|---------------------------|-----------------------------------|--------------------------------|---|------------------------------------|---------|
| Quick Configuration                 | Storage Vo                | olume                             |                                |   | Remove Volume                      | Format  |
| ► IP Camera                         |                           |                                   |                                |   |                                    |         |
| Recording & Event                   |                           |                                   |                                | _ |                                    |         |
| <ul> <li>Disk Management</li> </ul> |                           | Storage \                         | /olume List                    |   | Volume Int                         | omation |
| > Disk Management                   |                           | Volume Pool [(                    | .65 GB, 558.16 GB, 0.33%]      |   | Name Volume S                      |         |
| > Storage Volume Management         | Volum                     | e S [121.2 GB,                    | NVR 1 ]                        |   | Capacity 121.2 GB                  |         |
| > File Sharing Service              | Volum                     | e 2 [300.86 GB,<br>e 1 [136.1 GB, | DigiArray 2 J<br>DigiArray 1 J |   | Size Used, 0.14 GB, 0.11%<br>Usage |         |
| h Network                           |                           |                                   |                                |   | Device NVR 1                       |         |
| ▶ Network                           |                           |                                   |                                |   | Status Mounted                     |         |
| Management                          |                           |                                   |                                |   |                                    |         |
| ► System                            |                           |                                   |                                |   |                                    |         |

Volume of DIGIARRAY will be added into NVR's volume pool when DIGIARRAY is completely formatted.

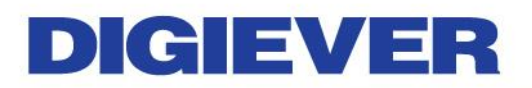

# **O** Change the RAID Type of DIGIARRAY

Please follow below steps to modify the RAID type of DIGIARRAY that has been added to the NVR.

#### 2. <u>Remove DIGIARRAY from NVR</u>

• Remove the volume of DIGIARRAY from **NVR Storage Volume Pool.** 

| Configuration Utility       | Storage Volume Management |                 |             | 2             | 2           |         |
|-----------------------------|---------------------------|-----------------|-------------|---------------|-------------|---------|
| Quick Configuration         | Storage Volu              | me              | Add Volume  | Remove Volume | ₩<br>₩      | Format  |
| ► IP Camera                 |                           |                 |             |               | 3           |         |
| Recording & Event           | Remove volu               | me from Storage | Volume Pool |               |             |         |
| ▼ Disk Management           |                           | Volume Name     | Capacity    | Usage         | Device      | Status  |
| > Disk Management           |                           | Volume S        | 121.2 GB    | 0.11 %        | NVR 1       | Mounted |
| > Storage Volume Management | •                         | Volume 2        | 300.86 GB   | 0.11 %        | DigiArray 2 | Mounted |
|                             | 0 V3                      | Volume 1        | 136.1 GB    | 0.11 %        | DigiArray 1 | Mounted |
| > File Sharing Service      | -                         |                 |             |               |             |         |
| Network                     |                           |                 |             |               |             |         |
| Management                  |                           |                 |             |               |             |         |
| System                      | Remove                    | Reset           |             |               |             |         |

- Unplug the eSATA cable from NVR.
- Power off the DIGIARRAY by pressing its power button until the there is a "**beep**" sound.

#### 3. <u>Clear RAID Type</u>

• Adjust DIGIARRAY's RAID type to "Clear RAID" on the rear panel of DIGIARRAY.

| C | lear RAI | D   |
|---|----------|-----|
| в |          | L   |
|   |          | ~   |
| z |          | ۳   |
| ° |          | -   |
|   |          | · _ |

- Simultaneously press "**reset button**" and "**power button**" until there is a beep sound. When DIGIARRAY powers on with a beep sound, the RAID configuration is done.
- Press the power button to power off DIGIARRAY

#### 4. Change RAID Type

- Adjust **dip switch** to configure RAID type.
- Simultaneously press "reset button" and "power button" until there is a beep sound. When DIGIARRAY powers on with a beep sound, the RAID configuration is done.

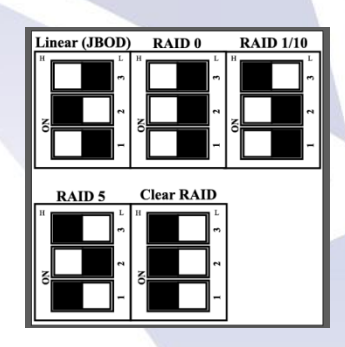

• DIGIARRAY now is ready to connect to NVR.

1 Note: Before change DIGIARRAY's RAID type, please make sure

- 1. eSATA cable is unplugged to DIGIEVER NVR
- 2. DIGIARRAY has been removed from NVR's storage volume pool.

# Appendix:

### I. Package Contents

| ① DIGIARRAY DA-4000E                                            | 2 Power adapter |
|-----------------------------------------------------------------|-----------------|
|                                                                 |                 |
| ③ Screw bag                                                     | @ eSATA cable   |
| THE .                                                           |                 |
| © CD-ROM                                                        | © Paper clip    |
| Cocument and Distry<br>Institution Guide<br>University Cocument |                 |

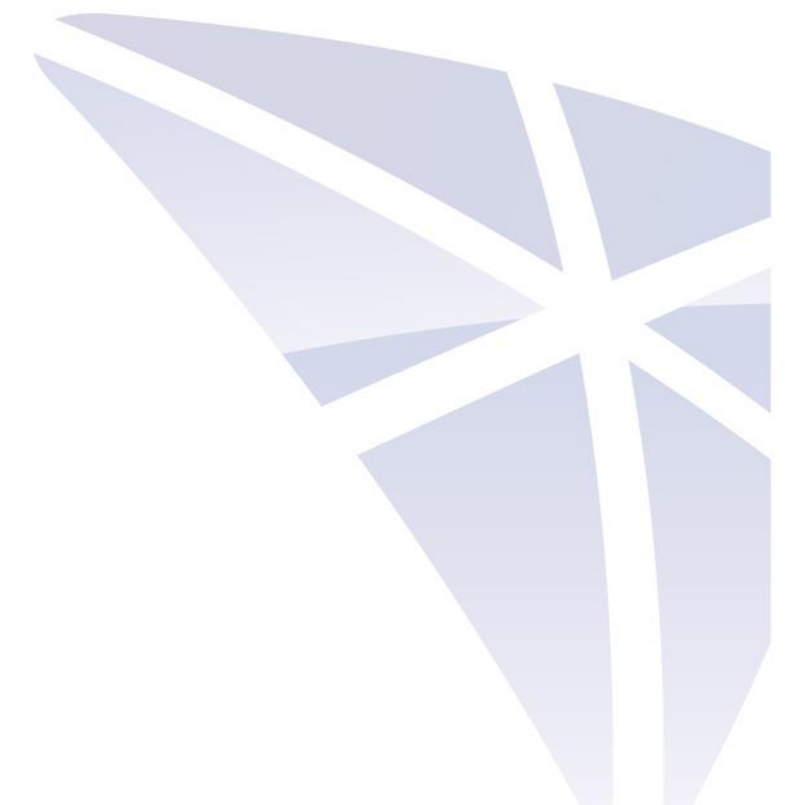

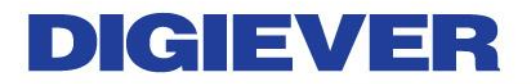

### **II. Hardware Description**

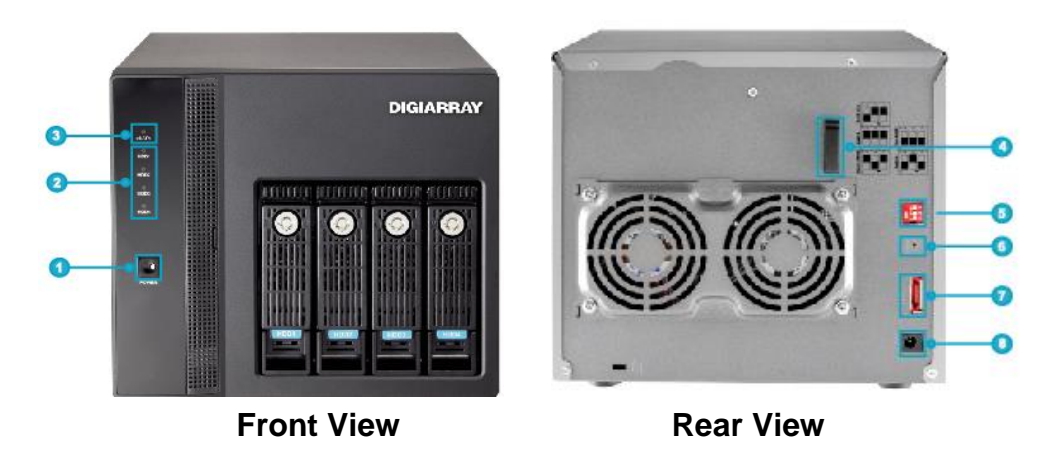

- 1. Power button
- 2. LED indicators: HDD x 4
- 3. LED indicators: eSATA
- 4. eSATA hook
- 5. Dip Switch
- 6. Reset button
- 7. eSATA x 1
- 8. Power connector
- Note: DIGIARRAY has a built-in buzzer which will start alarm when DIGIARRAY encounters <u>hardware error</u>. For instance, if RAID failures, the buzzer will alarm and LED indicator will turn to red light. (There is a beep sound when users power on DIGIARRAY and set RAID type.)

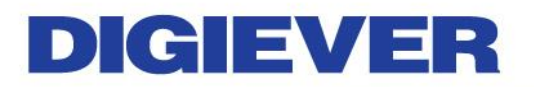

### **III. RAID Introduction**

The introduction of disk configuration is in the below table.

| Linear  | Linear is a collection of hard disk drives and does not provide any  |
|---------|----------------------------------------------------------------------|
| (JBOD)  | RAID protection. The data are written to the disks continuously.     |
| RAID 0  | RAID0 is one larger volume with 2 or more hard disk drives. The      |
|         | data are written to the hard disk drives without any parity          |
|         | information. The total storage capacity is the sum of all hard disk  |
|         | drives.                                                              |
| RAID 1  | 2 hard disk drives are required to create a RAID1 array. RAID1 can   |
|         | provide disk mirroring by duplicating the data between two hard      |
|         | disk drives.                                                         |
| RAID 5  | A minimum of 3 hard disk drives are required to create RAID5. The    |
|         | data are striped in all hard drives in a RAID5 array and the parity  |
|         | information is stored in each drive. If a hard disk drive fails, the |
|         | array enters degraded mode. The data can be rebuilt from other       |
|         | member drives after installing a new drive to replace the failed     |
|         | one.                                                                 |
| RAID 10 | Data are written in stripes across primary disks that have been      |
|         | mirrored to the secondary disks. A typical RAID 10 configuration     |
|         | consists of four drives, two for striping and two for mirroring      |

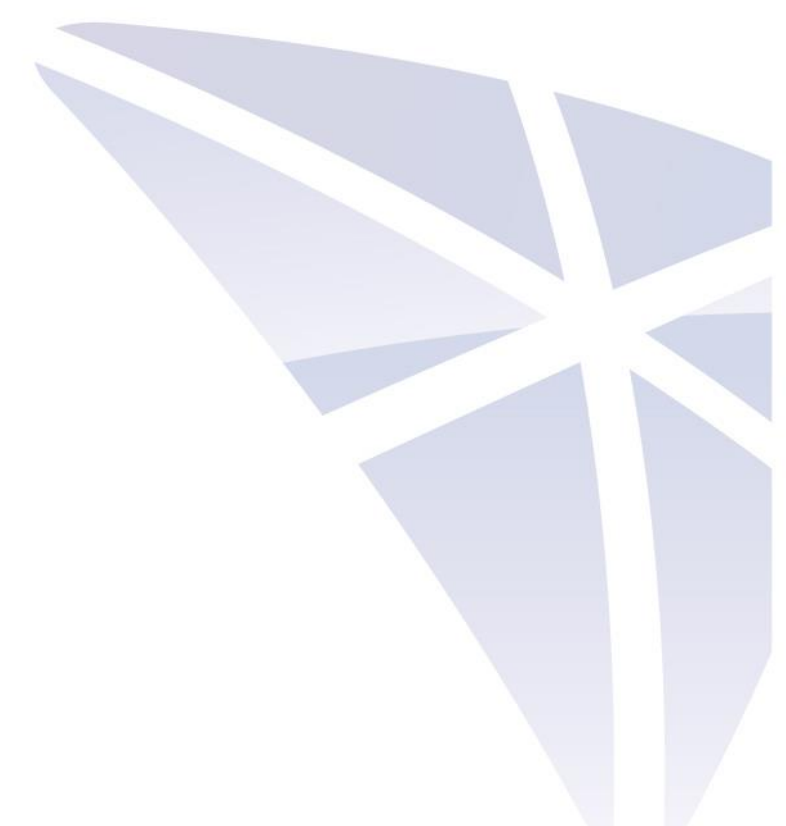